# Упутство за претраживање Јединственог регистра прописа објављених у Службеном гласнику општине Градишка

### **Mozilla Firefox Browser**

Ако за приступ интернету користите Mozilla Firefox Browser у мени линији отворите мени Edit и изаберите ставку Find.

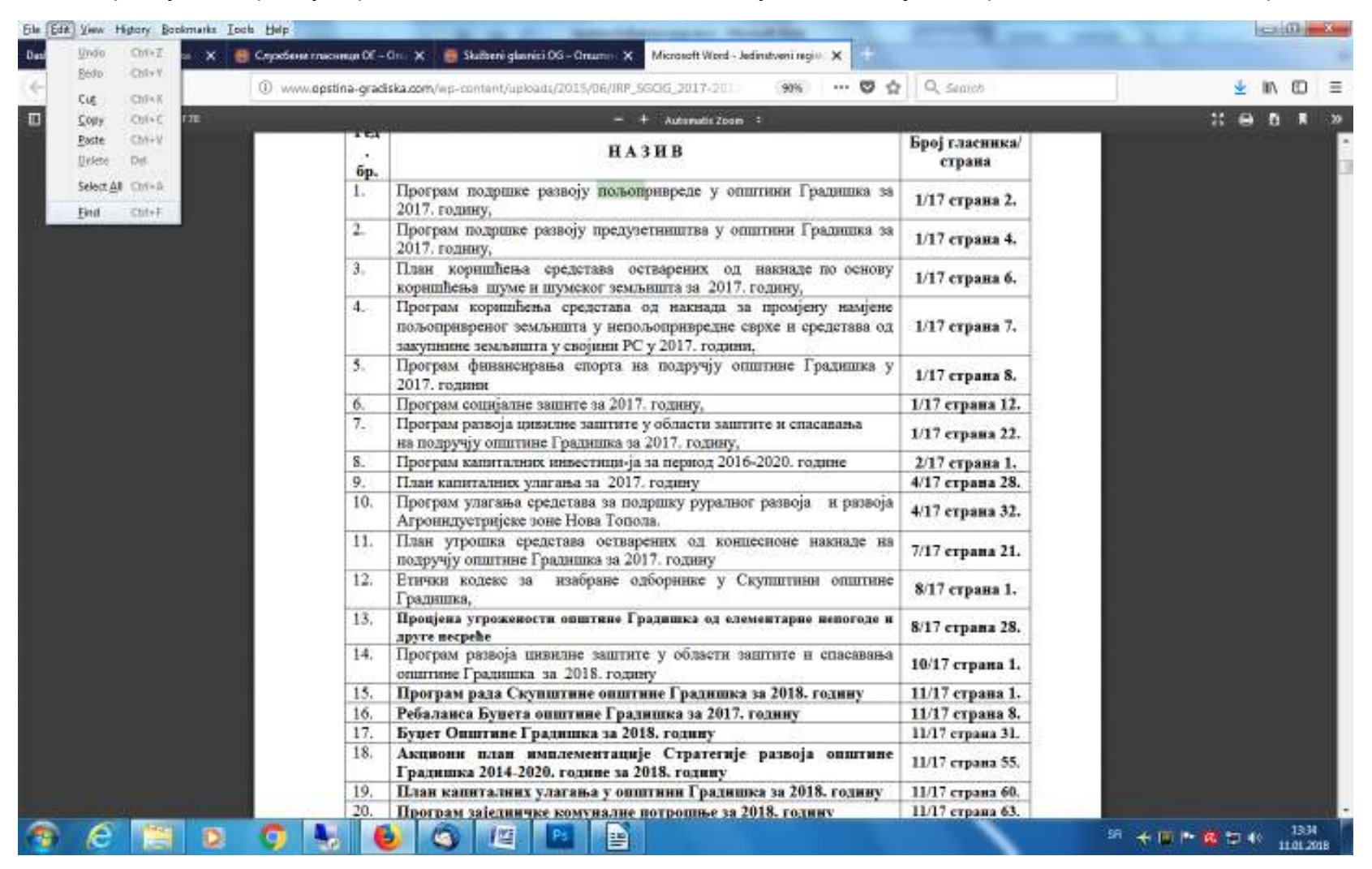

На дну прозора Firefox-а ће се појавити **Find** трака.

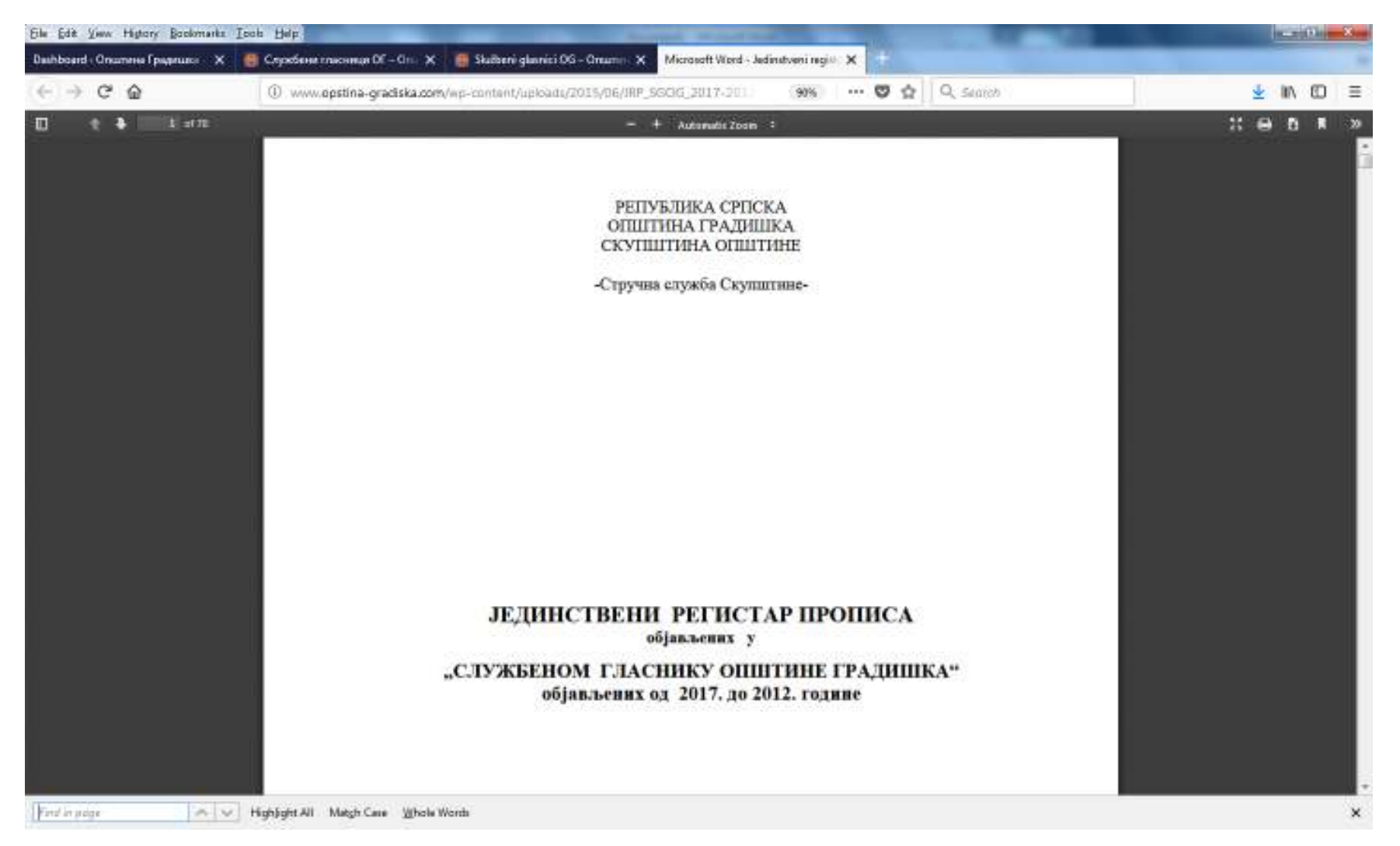

У поље за тражење уписати ћирилицом тражени појам, нпр. "пољоп".

#### 

Мјеста у документу на којима је пронађен тражени појам ће бити обиљежена посебном бојом.

| Sile Edit View Higtory Boolomarks Is | pak Help                                          |                                                                                                    |                          | and the second second se |
|--------------------------------------|---------------------------------------------------|----------------------------------------------------------------------------------------------------|--------------------------|----------------------------------------------------------------------------------------------------|
| Dashboard - Onumeres Epispruss X     | 🔠 Службана гласнаца OE                            | On 🗙 🦉 Skulteni glavnici OG - Onumer 🗙 🛛 Microsoft Word - Jedinstveni regiv 🗙 🛨                                                                                                |                          |                                                                                                    |
| ← → C ⊕                              | () www.opstina-grad                               | iska.com/wp-content/uploads/2015/06/IRP_SOCIG_2017-201. 🛞 🐘 🛡 👷                                                                                                    | Q. Search                | ± kn co ≡                                                                                                    |
| 0 t i Ism                            | — + Automatic Zoom :                              |                                                                                                    |                          | :: 🕀 🛚 🕷 »                                                                                                    |
|                                      | бр.<br>1.                                         | НАЗИВ                                                                                                    | Број гласника/<br>страна |                                                                                                    |
|                                      |                                                   | Програм подршке развоју пољопривреде у општини Градишка за 2017. годину,                                                                                                    | 1/17 страва 2.           |                                                                                                    |
|                                      | 2.                                                | Програм подршке развоју предузетништва у општини Градншка за 2017. годину,                                                                                                    | 1/17 страва 4.           |                                                                                                    |
|                                      | 3.                                                | План корншћења средстава остварених од накнаде по основу<br>корншћења шуме и шумског земљишта за 2017. годину,                                                                 | 1/17 страна 6.           |                                                                                                    |
|                                      | 4.                                                | Програм коришћења средстава од накнада за промјену намјене<br>пољопривреног земљишта у непољопривредне сврхе и средстава од<br>закупнине земљишта у својини PC у 2017. години, | 1/17 страна 7.           |                                                                                                    |
|                                      | 5.                                                | Програм физансирања спорта на подручју општине Градишка у<br>2017. години                                                                                                    | 1/17 страна 8.           |                                                                                                    |
|                                      | 6,                                                | Програм сощијалне зашите за 2017. годину,                                                                                                    | 1/17 страна 12.          |                                                                                                    |
|                                      | 7.<br>8.<br>9.<br>10.<br>11.<br>12.<br>13.<br>14. | Програм развоја цивилне заштите у области заштите и спасавања<br>на подручју општине Градишка за 2017. годину,                                                                 | 1/17 страна 22.          |                                                                                                    |
|                                      |                                                   | Програм капиталних инвестици-ја за период 2016-2020. године                                                                                                    | 2/17 страна 1.           |                                                                                                    |
|                                      |                                                   | План капиталних улагања за 2017. годину                                                                                                    | 4/17 страна 28.          |                                                                                                    |
|                                      |                                                   | Програм улагања средстава за подршку руралног развоја и развоја Агроиндустријске зоне Нова Топола.                                                                             | 4/17 страна 32.          |                                                                                                    |
|                                      |                                                   | План утрошка средстава остварених од концесионе накнаде на подручју општине Градишка за 2017. годину                                                                           | 7/17 страна 21.          |                                                                                                    |
|                                      |                                                   | Етички кодеке за изабране одборнике у Скупштини општине Градишка,                                                                                                    | 8/17 страна 1.           |                                                                                                    |
|                                      |                                                   | Пропјена угрожености општине Градишка од елементарне непогоде и<br>друге несреће                                                                                               | 8/17 страна 28.          |                                                                                                    |
|                                      |                                                   | Програм развоја цивилне заштите у области заштите и спасавања општине Градишка за 2018. годину                                                                                 | 10/17 страна 1.          |                                                                                                    |
|                                      | 15.                                               | Програм рада Скупштине општине Градишка за 2018. годину                                                                                                    | 11/17 страна 1.          |                                                                                                    |
|                                      | 16.                                               | Ребаланса Буџета општине Градишка за 2017. годину                                                                                                    | 11/17 страна 8.          |                                                                                                    |
|                                      | 17.                                               | Буџет Општине Градишка за 2018. годину                                                                                                    | 11/17 страна 31.         |                                                                                                    |
|                                      | 18.                                               | Акциони план имплементације Стратегије развоја општине<br>Градишка 2014-2020. године за 2018. годину                                                                           | 11/17 страна 55.         |                                                                                                    |
|                                      | 19.                                               | План капиталних улагања у општини Градишка за 2018. годину                                                                                                    | 11/17 страна 60.         |                                                                                                    |
|                                      | 20.                                               | Програм заједничке комуналне потрошње за 2018. годину                                                                                                    | 11/17 страна 63.         |                                                                                                    |

Са десне стране мјеста на ком је пронађен тражени појам можете прочитати број службеног гласника и број његове странице на којој се налази тражени појам. Између свих мјеста у Јединственом регистру на којима се појављује тражени појам се можете кретати помоћу стрелица у **Find** траци (стрелица "на горе" за кретање према почетку документа, односно стрелица "на доље" за кретање према крају документа.

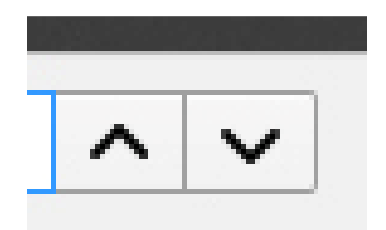

## Internet Explorer Browser

Ако за приступ интернету користите Internet Explorer Browser у мени линији отворите мени Edit и изаберите ставку Find.

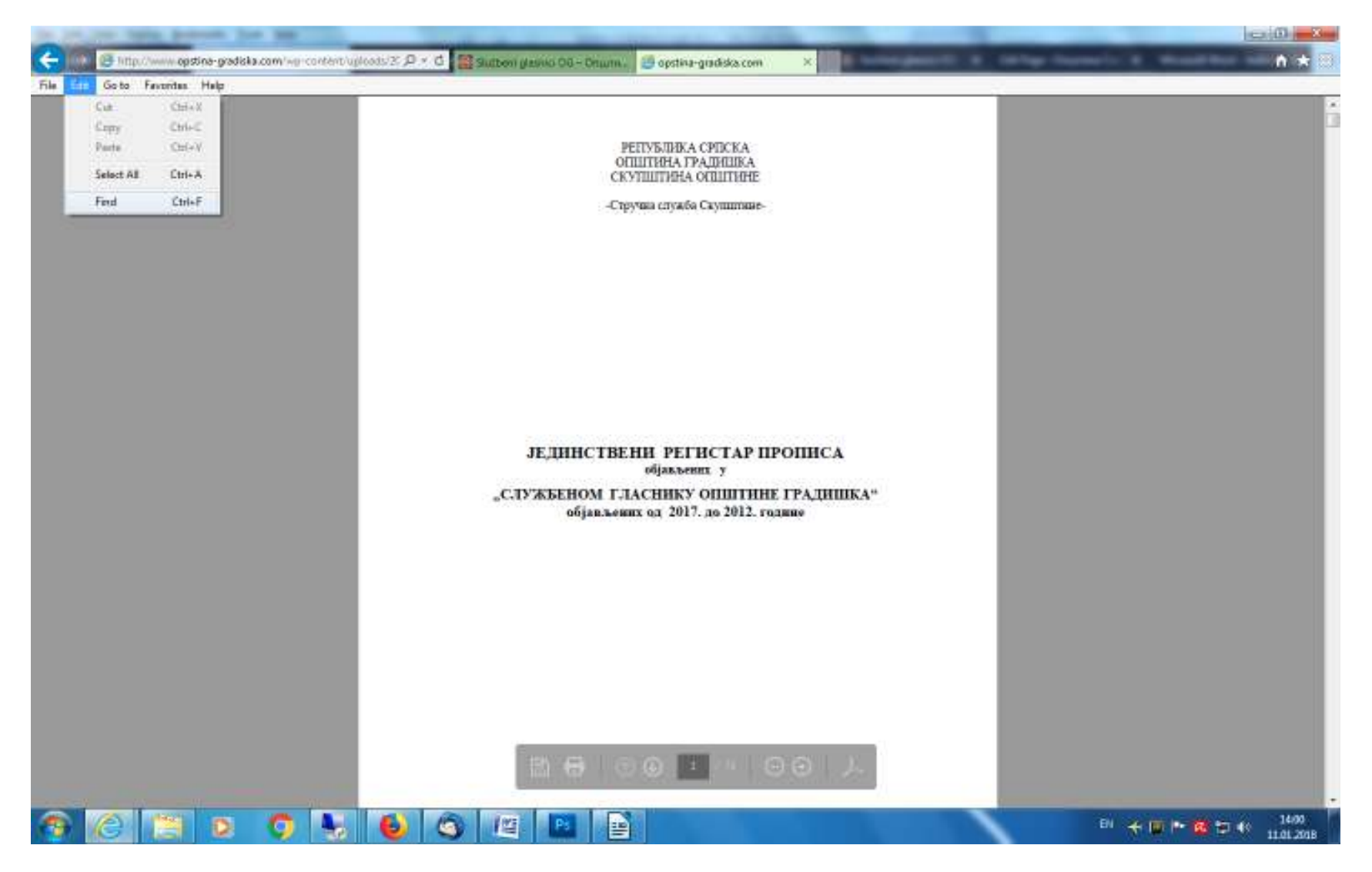

У горњем дијелу прозора Internet Explorer-а ће се појавити Find алатка.

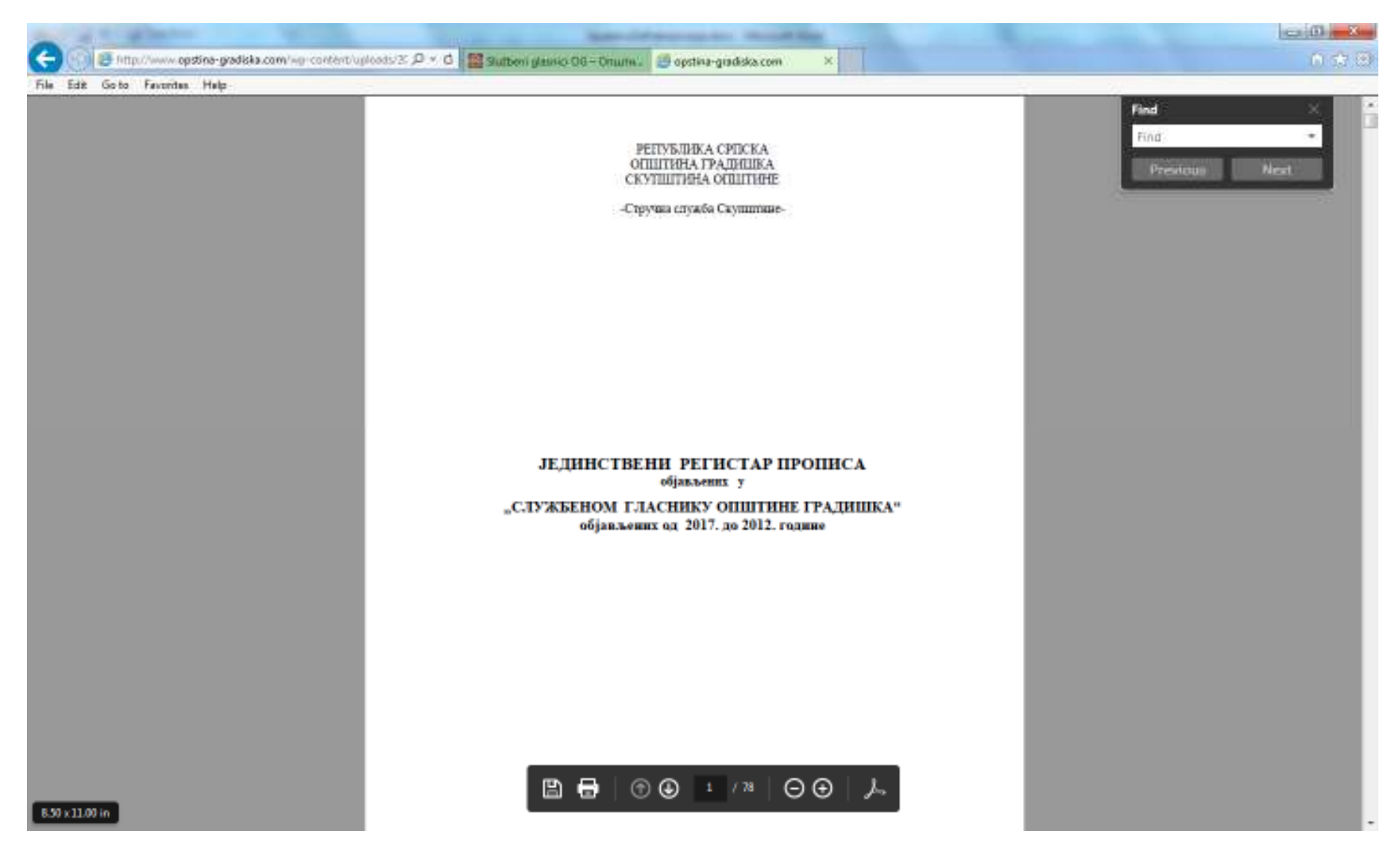

У поље за тражење уписати ћирилицом тражени појам, нпр. "пољоп".

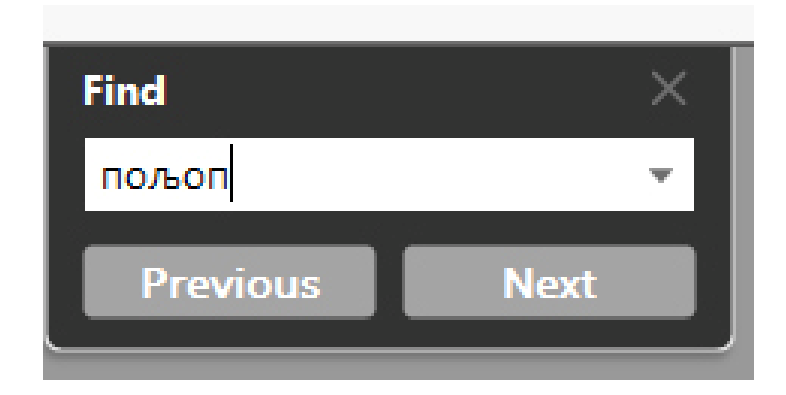

Кликнути на тастер одговарајући смјеру у ком се жели претраживати Јединствени регистар (**Prevoius** тастер за кретање према почетку документа, односно **Next** тастер за кретање према крају документа). Мјеста у документу на којима је пронађен тражени појам ће бити обиљежена посебном бојом. Са десне стране мјеста на ком је пронађен тражени појам можете прочитати број службеног гласника и број његове странице на којој се налази тражени појам.

## **Google Chrome Browser**

Ако за приступ интернету користите **Google Chrome Browser** у линији алата отворите мени кликом на три вертикалне тачке и изаберите ставку **Find**.

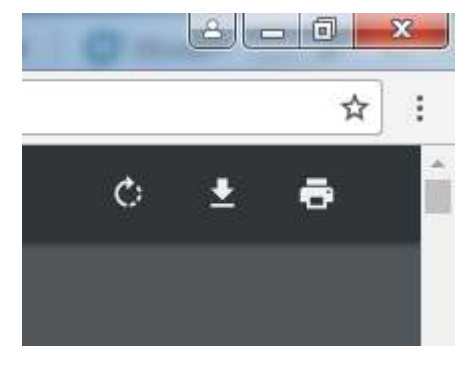

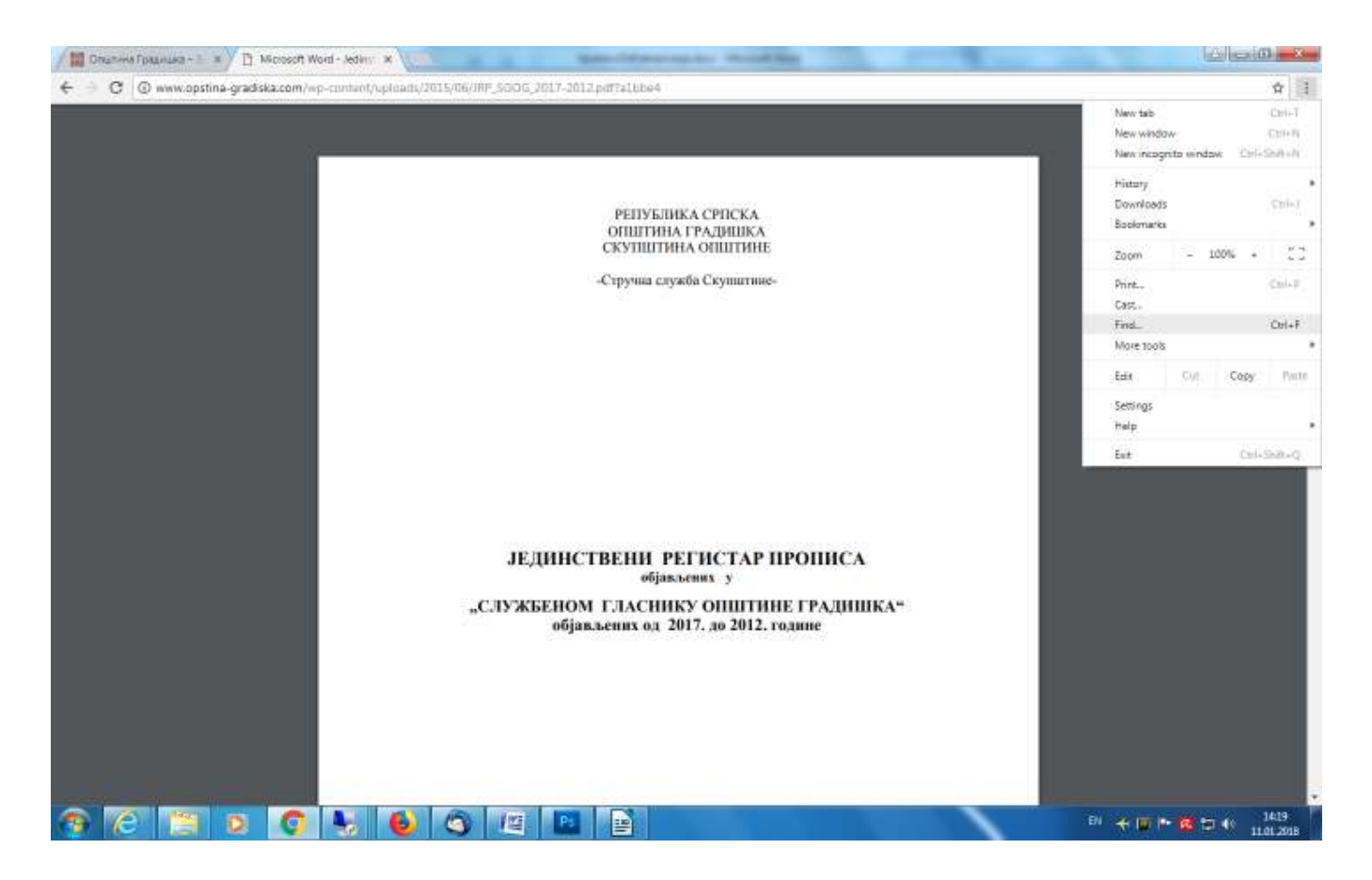

У горњем дијелу прозора Google Chrome Browser-а ће се појавити Find алатка.

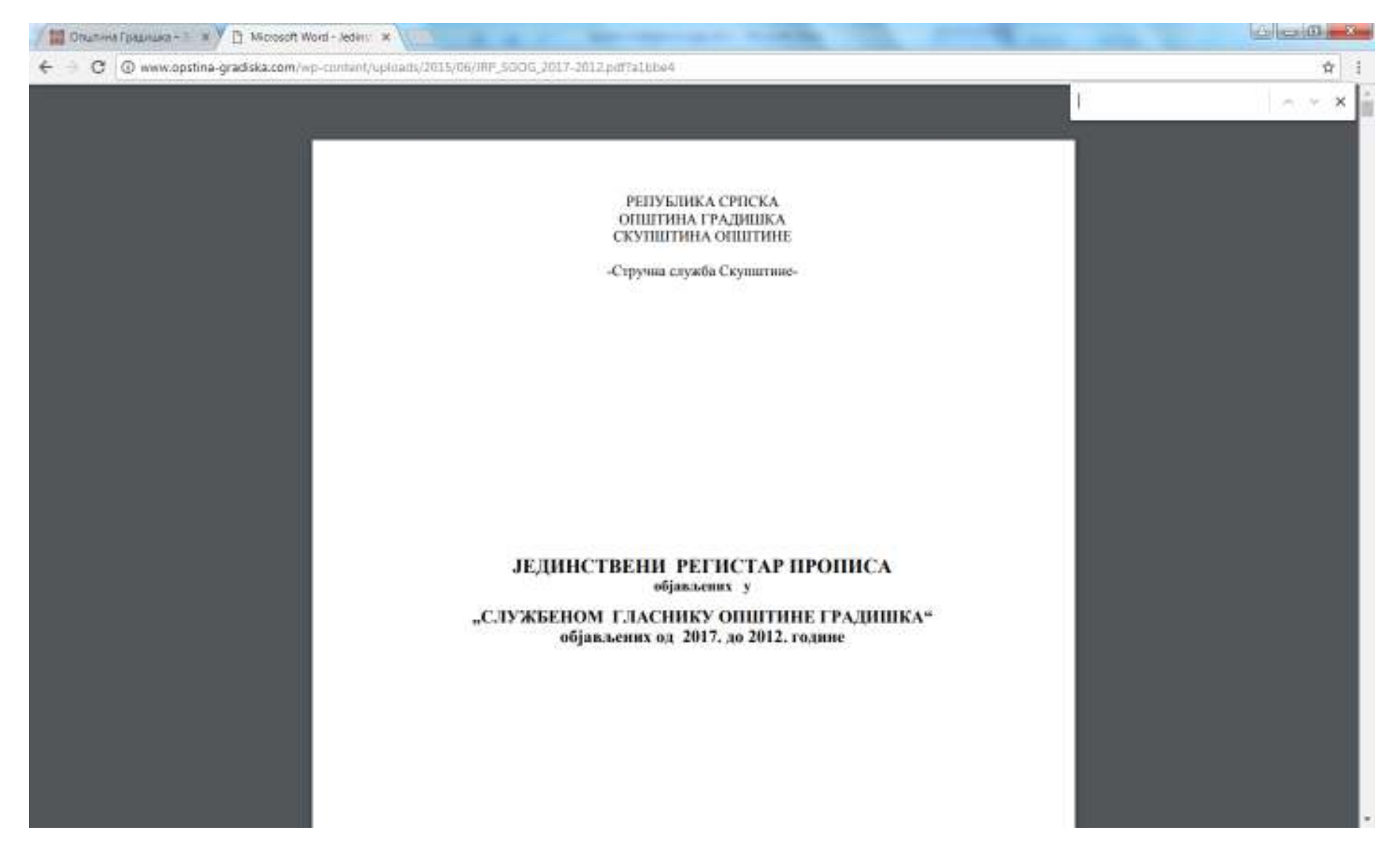

У поље за тражење уписати ћирилицом тражени појам, нпр. "пољоп".

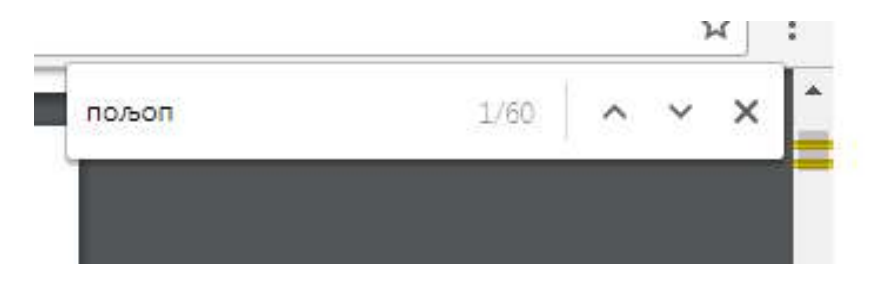

Мјеста у документу на којима је пронађен тражени појам ће бити обиљежена посебном бојом.

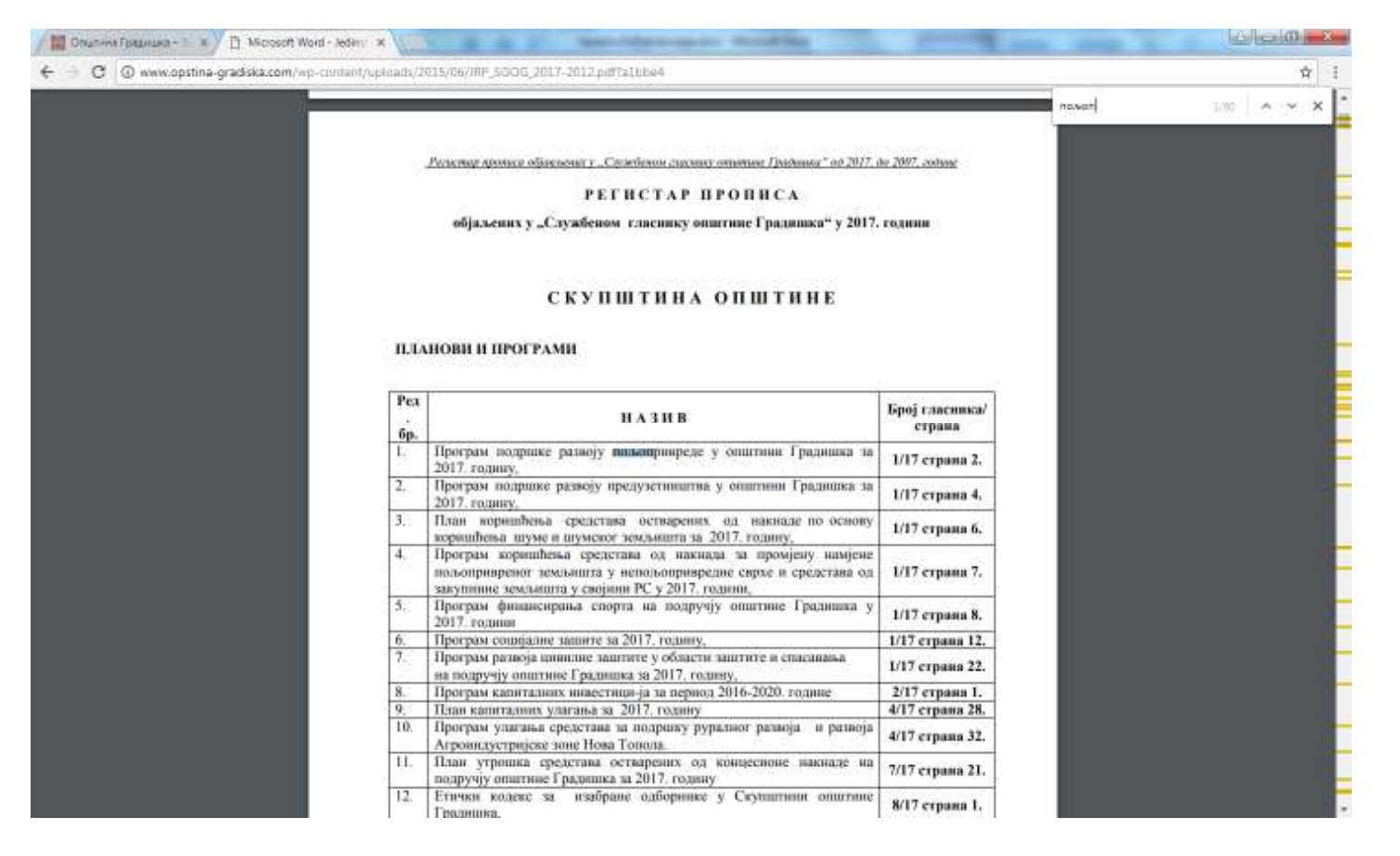

Са десне стране мјеста на ком је пронађен тражени појам можете прочитати број службеног гласника и број његове странице на којој се налази тражени појам. Између свих мјеста у Јединственом регистру на којима се појављује тражени појам се можете кретати помођу стрелица у **Find** алатци (стрелица "на горе" за кретање према почетку документа, односно стрелица "на доље" за кретање према крају документа.

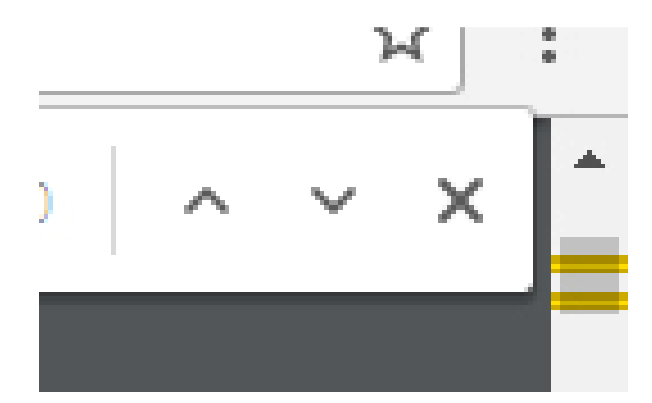